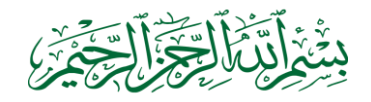

## CARA MENGHAPUS

## **RINCIAN PERSEDIAAN**

| <b>A</b> M                                        | lenu Mutasi Persediaa | n                                       |                  |                 |                |                   |            |        |        | 2  | 23 |
|---------------------------------------------------|-----------------------|-----------------------------------------|------------------|-----------------|----------------|-------------------|------------|--------|--------|----|----|
|                                                   |                       | 2                                       |                  |                 |                |                   |            |        |        |    | -  |
| ID 2 Input Saldo Awal Tahun berjalan Refre        |                       |                                         |                  |                 |                |                   |            |        |        | h  |    |
| •                                                 | * Tahun               | 2016                                    | BANG SARI        | u               |                |                   |            |        |        |    |    |
| K                                                 | Kepada                | Untuk Per                               | Untuk Pembayaran |                 |                |                   |            |        |        |    |    |
|                                                   | No SP <u>2</u> D      | No SP <u>2</u> D 111111                 |                  |                 |                |                   |            |        |        |    |    |
|                                                   | <u>T</u> gl SP2D      | 30/03/2                                 | 2016             | Tgl SP2D Cair   | 30/03/201      | 6                 |            |        |        |    |    |
|                                                   | No SPM                |                                         |                  | Tgl SPM         |                |                   |            |        |        |    |    |
|                                                   | Jenis SP2D            | LS                                      | -                |                 |                |                   |            | Status | Terbit | -  |    |
| No. Bukti / SPMK                                  |                       |                                         |                  |                 |                |                   |            |        |        |    | =  |
| KODE NAMA REKENING BELANJA Rp 3000000             |                       |                                         |                  |                 |                |                   |            |        |        |    | ]  |
| 5.2.2.01.01 🕞 Belanja Alat Tulis Kantor 📃 3000000 |                       |                                         |                  |                 |                |                   |            |        |        |    |    |
|                                                   |                       |                                         |                  |                 |                |                   |            |        |        |    |    |
|                                                   |                       |                                         |                  |                 |                |                   |            |        |        | -  | -  |
| Reco                                              | rd: I4 → 1 of 1 →     | ) ) ) ( ) ( ) ( ) ( ) ( ) ( ) ( ) ( ) ( |                  | lo Filter Searc | :h             |                   |            |        |        |    |    |
| RIN                                               | CIAN PERSEDIAAN       | N :                                     |                  |                 |                |                   |            |        |        |    |    |
| 2                                                 | Nama Persediaan       | → Sati →                                | Qty 🚽            | Harga Satua 👻   | Total Harga  💂 | Total Kumulatif 💂 | Tgl Beli 🚽 | Merek  | -      | Ti | 1  |
| +                                                 | Kertas                | RI 1                                    | 2                | 100000          | 200000         | 250000            | 30/03/2016 |        |        |    |    |
| +                                                 | Ballpoint             | bh                                      | 10               | 5000            | 50000          | 250000            | 30/03/2016 |        |        |    |    |
| *                                                 |                       |                                         |                  |                 |                | 250000            | 30/03/2016 |        |        |    |    |
|                                                   |                       | _                                       |                  |                 |                |                   |            |        |        |    |    |

Di dalam Aplikasi Persediaan Pemkab Bekasi tidak ada yang namanya "tools" **hapus** baik itu menghapus SP2D, rekening belanja, maupun rincian persediaan. Akan tetapi jika ingin menghapus nomor SP2D sebenarnya bisa dihapus tetapi melalui menu status,

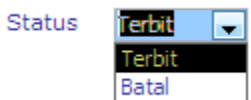

tinggal pilih "batal" jika tidak ingin nomor SP2D tersebut muncul di

laporan.

Tetapi permasalahannya, bagaimana jika ada beberapa rincian persediaan saja yang mau dihapus, misalnya "ballpoint" 10 buah mau dihapus? Bagaimana cara menghapusnya?

Berikut langkah-langkahnya:

| Menu Mutasi Persediaan   X     No SP2D   11111     Igl SP2D   30/03/2016     No SPM   Tgl SPM     Pastikan   / SPMK     Varna kursur   / SPMK     Mama Rekening Belanja   Igl Bukti / SPMK     Varna kursur   / SPMK     Mama Rekening Belanja   Igl Bukti / SPMK     Varna kursur   / SPMK     Mama Rekening Belanja   Igl Bukti / SPMK     Varna kursur   / SPMK     Mama Rekening Belanja   Igl Bukti / SPMK     Varna kursur   / SPMK     Mama Rekening Belanja   Igl Bukti / SPMK     Varna Kursur   Igl Bukti / SPMK     Varna Kursur   Igl Bukti / SPMK     Varna Kursur   Igl Bukti / SPMK     Varna Kursur   Igl Bukti / SPMK     Varna Kursur   Igl Bukti / SPMK     Varna Kursur   Igl Bukti / SPMK     Varna Kursur   Igl Bukti / SPMK     Varna Kursur   Igl Bukti / SPMK     Varna Kursur   Igl Bukti / SPMK     Varna Kursur   Igl Bukti / SPMK     Varna Kursur   Igl Bukti / SPMK     Varna Kursur <t< th=""><th></th><th></th><th></th><th></th><th></th><th></th><th>,</th><th></th><th></th><th></th></t<>                                                                                                    |             |                                                                 |                                       |          |                 |               | ,             |                   |            |      |  |  |
|----------------------------------------------------------------------------------------------------|-------------|-----------------------------------------------------------------|---------------------------------------|----------|-----------------|---------------|---------------|-------------------|------------|------|--|--|
| Pastikan<br>warna kursur<br>menjadi<br>"hitam"<br>Belanja Alat Tulis Kantor<br>Cord: H 4 1 of 1 	 H 	 Si 	 H_ K No Filter Search<br>INCIAN PERSEDIAAN :<br>N 	 Kode 	 Nama Persediaan 	 Sat 	 Qty 	 Harga Satue 	 Total Harga 	 Total Kumulatif 	 Tgl Beli 	 Mers<br>Bel 	 1.15.01.04 Ballpoint 	 bh 	 10 	 5000 	 20000 	 250000 	 30/03/2016<br>H 	 1.15.01.04 Ballpoint 	 bh 	 10 	 5000 	 50000 	 250000 	 30/03/2016<br>H 	 1.15.01.04 Ballpoint 	 bh 	 10 	 5000 	 50000 	 250000 	 30/03/2016                                                                                                    | Menu I      | Mutasi Persedi<br>No SP <u>2</u> I<br><u>T</u> gl SP2<br>No SPI | iaan<br>D 111111<br>D 30/03/2016<br>M | Tgl SP2D | Cair [<br>SPM [ | 30/03/2016    | -             |                   |            | 8    |  |  |
| warna kursur<br>menjadi<br>"IAMA REKENING BELANJA<br>Rp 3000000<br>"<br>"<br>Belanja Alat Tulis Kantor<br>"<br>Total Kurulatif - Tgl Beli - Mere<br>Total Kurulatif - Tgl Beli - Mere<br>Total Kurulatif - Tgl Beli | Pastikan    | enis SP2                                                        | D LS 🗸                                | Sta      | atus Terbit     | <b>V</b>      |               |                   |            |      |  |  |
| menjadi   NAMA REKENING BELANJA   Rp   3000000     "hitam"   Belanja Alat Tulis Kantor   3000000     Image: Second Second Seco                                                                                                    | warna kursu |                                                                 |                                       |          |                 |               |               |                   |            |      |  |  |
| "hitam"   Belanja Alat Tulis Kantor   3000000     Image: State of the state of the stat                                                                                                    | menjadi     | NAMA                                                            | REKENING BELAN                        | JA       |                 |               | λp            | 3000000           |            |      |  |  |
| Image: Cord: H < 1 of 1     Image: N < Kode     No     Filter     Search       INCIAN PERSEDIAAN :     Image: No     No     No <t< td=""><td>\ "hitam"</td><td colspan="8">"hitam" Belanja Alat Tulis Kantor</td><td></td></t<>                                                                                                    | \ "hitam"   | "hitam" Belanja Alat Tulis Kantor                               |                                       |          |                 |               |               |                   |            |      |  |  |
| Cord: H < 1 of 1   H H H: ○ H   K No Filter   Search     INCIAN PERSEDIAAN :   N < Kode < Nama Persediaan < Sati < Oty < Harga Satue < Total Harga < Total Kumulatif < Tgl Beli < Mere     Image: Sati < 0.12.3   Nertas   RIM   2   100000   250000   30/03/2016     Image: Sati < 0.12.3   Nertas   RIM   2   100000   250000   30/03/2016     Image: Sati < 0.12.3   Nertas   RIM   2   100000   250000   30/03/2016     Image: Sati < 0.12.3   Nertas   RIM   2   100000   200000   250000   30/03/2016     Image: Sati < 0.12.3   Nertas   RIM   2   100000   200000   250000   30/03/2016     Image: Sati < 0.12.3   Nertas   RIM   10   5000   50000   30/03/2016     Image: Sati < 0.12.3   Nertas   Image: Sati < 0.12.3   Image: Sati < 0.12.3   Image: Sati < 0.12.3   Image: Sati < 0.12.3     Image: Sati < 0.12.3   Image: Sati < 0.12.3   Image: Sati < 0.12.3   Image: Sati < 0.12.3   Image: Sati < 0.12.3   Image: Sati < 0.12.3   Image: Sati < 0.12.3   Image: Sati < 0.12.3   Image: Sati < 0.12.3   Image: Sati < 0.12.3                                                                                                    |             |                                                                 |                                       |          |                 |               |               |                   |            |      |  |  |
| Cord:   I   Image: Search     INCIAN PERSEDIAAN :   Image: Search   Total Harga   Total Kumulatif   Tgl Beli   Mere     Image: Search   N ×   Kode   Nama Persediaan   Sati ×   Oty ×   Harga Satue ×   Total Harga   Total Kumulatif   Tgl Beli   Mere     Image: Search   Image: Search   Image: Search   Image: Search   Image: Search   Mere     Image: Search   Image: Search   Image: Search   Image: Search   Image: Search   Mere     Image: Search   Image: Search   Image: Search   Image: Search   Image: Search   Image: Search     Image: Search   Image: Search   Image: Search   Image: Search   Image: Search   Image: Search   Image: Search     Image: Search   Image: Search   Image: Search   Image: Search   Image: Search   Image: Search   Image: Search     Image: Search   Image: Search   Image: Search   Image: Search   Image: Search   Image: Search   Image: Search   Image: Search   Image: Search   Image: Search   Image: Search   Image: Search   Image: Search   Image: Search   Image: Search   Image: Searc                                                                                                    |             | $\sum$                                                          |                                       |          |                 |               |               |                   |            |      |  |  |
| INCIAN PERSEDIAAN :     N •   Kode •   Nama Persediaan •   Sati •   Oty •   Harga Satus •   Total Harga •   Total Kumulatif •   Tgl Beli •   Mere     Image: Transmit in the second second s                                                                                                    | cord: I4    | cord: H 4 1 of 1 + H + 🕮 🥹 H 🔆 No Filter Search                 |                                       |          |                 |               |               |                   |            |      |  |  |
| N •   Kode   Nama Persediaan   Satir   Qty   Harga Satur   Total Harga   Total Kumulatif   Tgl Beli   Mere     Image: Strice of the strice of the strice of the                                                                                                    | INCIAN      | INCIAN PERSEDIAAN:                                              |                                       |          |                 |               |               |                   |            |      |  |  |
| Image: Non-23   Refras   RIM   2   100000   200000   30/03/2016     Image: Non-23   Refras   Ballpoint   bh   10   5000   50000   250000   30/03/2016     Image: Non-23   Refras   Ballpoint   bh   10   5000   50000   250000   30/03/2016     Image: Non-25   Image: Non-25   Image:                                                                                                    | V2 N 👻      | Kode 🚽                                                          | Nama Persediaan                       | 👻 Sati 👻 | Qty 🚽           | Harga Satua 👻 | Total Harga 📼 | Total Kumulatif 👻 | Tgl Beli 🚽 | Mere |  |  |
| Image: 1.1.5.01.04   Balipoint   bn   10   50000   500000   250000   30/03/2016     Image: 1.1.5.01.04   Balipoint   bn   10   50000   500000   250000   30/03/2016     Image: 1.1.5.01.04   Balipoint   bn   10   50000   500000   250000   30/03/2016     Image: 1.1.5.01.04   Balipoint   Image: 1.1.5.01.04   Balipoint   Image: 1.1.5.01.04   Balipoint   Image: 1.1.5.01.04   30/03/2016     Image: 1.1.5.01.04   Balipoint   Image: 1.1.5.01.04   Image: 1.1.5.01.04   Image: 1.1.5.01.04   Image: 1.1.5.01.04   Image: 1.1.5.01.04     Image: 1.1.5.01.04   Image: 1.5.01.04   Image: 1.5.01.04   Image: 1.5.01.04   Image: 1.5.01.04   Image: 1.5.01.04     Image: 1.1.5.01.04   Image: 1.5.01.04   Image: 1.5.01.04   Image: 1.5.01.04   Image: 1.5.01.04   Image: 1.5.01.04   Image: 1.5.01.04     Image: 1.5.01.04   Image: 1.5.01.04   Image: 1.5.01.04   Image: 1.5.01.04   Image: 1.5.01.04   Image: 1.5.01.04   Image: 1.5.01.04     Image: 1.5.01.04   Image: 1.5.01.04   Image: 1.5.01.04   Image: 1.5.01.04   Image: 1.5.01.04   Image: 1.5.01.04   Ima                                                                                                    | ÷           | 1.1.5.01.25                                                     | Renas                                 | RIM      | 2               | 100000        | 200000        | 250000            | 30/03/2016 |      |  |  |
| * · · · · · · · · · · · · · · · · · · · · · · · · · · · · · · · · · · · · · · · · · · · · · · · · · · · · · · · · · · · · · · · · · · · · · · · · · · · · · · · · · · · · · · · · · · · · · · · · · · · · · · · · · · · · · · · · · · · · · · · · · · · · · · · · · · · · · · · <td>±</td> <td>1.1.5.01.04</td> <td>Ballpoint</td> <td>bh</td> <td>10</td> <td>5000</td> <td>50000</td> <td>250000</td> <td>30/03/2016</td> <td></td>                                                                                                    | ±           | 1.1.5.01.04                                                     | Ballpoint                             | bh       | 10              | 5000          | 50000         | 250000            | 30/03/2016 |      |  |  |
|                                                                                                    | *           |                                                                 |                                       |          |                 |               |               | 250000            | 30/03/2016 |      |  |  |
|                                                                                                    |             |                                                                 |                                       |          |                 |               |               |                   |            |      |  |  |
|                                                                                                    |             |                                                                 |                                       |          |                 |               |               |                   |            |      |  |  |
|                                                                                                    |             |                                                                 |                                       |          |                 |               |               |                   |            |      |  |  |
|                                                                                                    |             |                                                                 |                                       |          |                 |               |               |                   |            |      |  |  |
|                                                                                                    |             |                                                                 |                                       |          |                 |               |               |                   |            |      |  |  |
|                                                                                                    |             |                                                                 |                                       |          |                 |               |               |                   |            |      |  |  |

1. Arahkan kursor ke pojok kiri di rincian persediaan yang mau di hapus.

2. Tekan tombol "delete" pada keyboard

| F10 F11 F12      | Print<br>Scr<br>SysRq | icroll<br>.ock | Pause<br>Break |                  |        |           |       |
|------------------|-----------------------|----------------|----------------|------------------|--------|-----------|-------|
| +<br>= Backspace | INSERT                | номе           | PAGE<br>UP     | NUM<br>LOCK      | /      | *         |       |
|                  | DELETE                | END            | PAGE<br>DOWN   | <b>7</b><br>HOME | 8      | 9<br>PGUP |       |
| Enter            |                       |                |                | 4<br><           | 5      | 6 >       |       |
| Shift<br>1       | J                     |                |                | 1<br>END         | 2<br>V | 3<br>Pgdn |       |
| Ctrl             |                       | Ľ)             |                | INS              |        | DEL       | ENIER |

3. Setelah menekan tombol "delete", maka akan muncul kotak dialog:

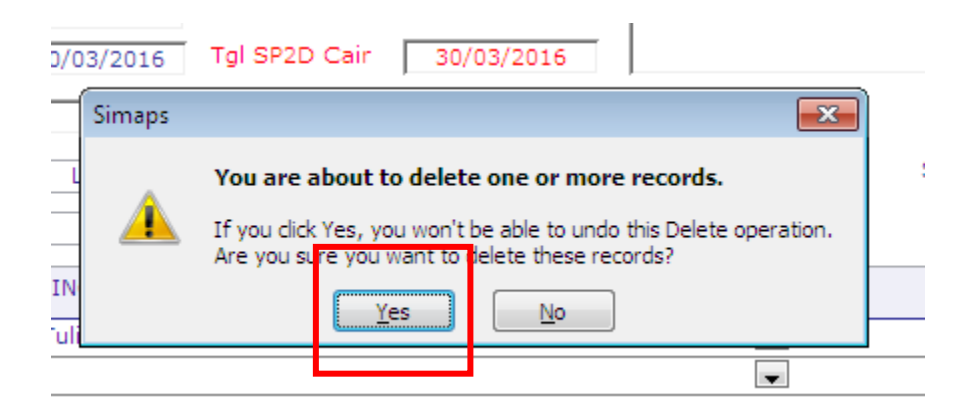

4. Pilih "yes", maka rincian persediaan yang tadi dipilih akan terhapus.

Selamat mencoba